## マスター作成時の「追加」の使い方を知りたい! 部材名は同じで形が異なる部材を登録できます。

例)ガセットの名前は同じで、通りによってボルトの個数が異なるものを登録したい。
 継手マスターを開き、編集の状態で元となる親データのガセットプレートを選択します。
 【追加】をクリックします。

| <b>*</b>   • |      |      |     |      |     |  |
|--------------|------|------|-----|------|-----|--|
| ファイル         | ホーム  |      |     |      |     |  |
| *            |      |      |     |      |     |  |
| 作成           | 追加 🔶 | 写 削除 | ソート | 簡易継手 | 閉じる |  |
|              |      | 「福集  |     |      |     |  |

【管理名】を入力します。(管理名は図面に反映されません) ボルト本数を変更し、【OK】をクリックし登録します。 親データの下に子データが作成されます。

| 継手名 BJ20<br>縦手名 BJ20<br>縦手基準図への作図 1-する ~                          | ≡   =<br>( 774) | ↓ <u></u> | 4    |    |            |                            |          |                   |        |
|-------------------------------------------------------------------|-----------------|-----------|------|----|------------|----------------------------|----------|-------------------|--------|
| 部材種類 4 - 小梁 · 社手種類 3 - ガセット · · · · · · · · · · · · · · · · · · · |                 | iê to     | #E   |    |            | 節見継手                       |          |                   |        |
| 材種 2 - H形鋼<br>サイズ 200x100x5.5x8<br>材質 1 - SS400                   |                 |           | 12-7 | 眉集 | <b>7</b> F | 181 477 MC - <del>7-</del> | 12100    |                   |        |
|                                                                   | 維手              | 3         |      | 部材 | 重類         | 維手種                        | 餪        | サイズ               | 材質     |
|                                                                   | BJ              | 10        |      | 小梁 |            | ガセット                       |          | C - 100x50x20x2.3 | SSC400 |
|                                                                   | 🕞 BJ            | 20        |      | 小梁 |            | ガセット                       | <b>`</b> | H - 200×100×5.5×8 | SS400  |
| 一般 ガセット 削除ポルト                                                     |                 | 3J20A     |      | 小梁 |            | ガセット                       |          | H - 200×100×5.5×8 | SS400  |
| 板材質自部材と同材質                                                        | ВЈ              | 29        |      | 小采 | _          | ፓርሃ፣                       |          | H = 298x149x5.5x8 | 55400  |
| すぎま(面)  5<br> すぎま  10                                             | BJ              | 34        |      | 小梁 |            | ガセッ                        |          | H = 346×174×6×9   | SS400  |

【追加】で作成した継手は、継手基準図などに表示される 継手名が親データの名前になり、管理名は表示されません。

| ΞV | ベージ目 |                  |
|----|------|------------------|
|    | GJ25 | 2022/10/06 11:46 |
|    | GJ35 | 2022/10/06 11:46 |
|    | GJ45 | 2022/10/06 11:46 |
|    | GJ20 | 2022/10/06 11:46 |
|    | BJ10 | 2022/10/06 11:46 |
|    | BJ20 | 2022/10/06 11:46 |
|    | BJ20 | 2022/10/06 11:46 |

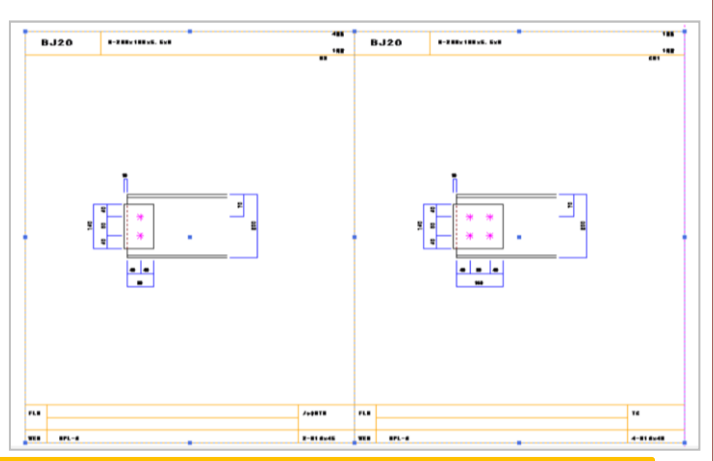

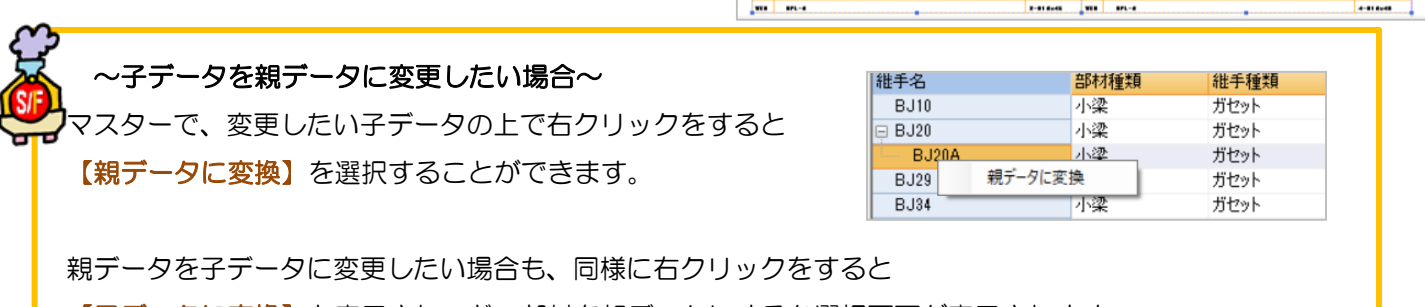

【子データに変換】と表示され、どの部材を親データにするか選択画面が表示されます。